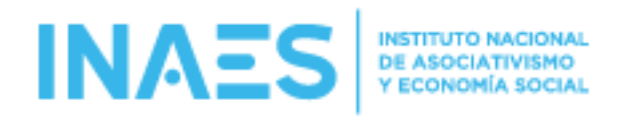

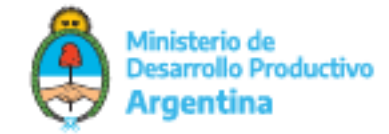

# **MANUAL DE USUARIO**

SISTEMA REGISTRO DE ASOCIADAS/OS EN LINEA - MODULO RECIBOS DE REDISTRIBUCION

# MENU DE ACCESO A LAS PANTALLAS

|         | Ministerio de<br>Desarrollo Productivo<br><b>Argentina</b> | Asoc. Admin.         | Recibos 🔻             | Certificados 👻 | Asoc. Baja | Carga Masiva 🔻 |  |
|---------|------------------------------------------------------------|----------------------|-----------------------|----------------|------------|----------------|--|
|         |                                                            |                      | Generar Recib         | oos            |            | Versión 1.0    |  |
| lad     |                                                            |                      | Listado               |                |            |                |  |
| Entidad | 🛓 - Agregar nuevo Asociado/a                               | 🛓 - Descargar Nómina | Logo de la<br>Entidad |                |            |                |  |
|         |                                                            | Buscar (en C         | UIT-CUIL-CDI o        | NOM RAZ):      |            |                |  |
|         |                                                            |                      |                       |                |            |                |  |

PANTALLA PARA GENERACION DE RECIBOS:

SE DEBE INGRESAR LA CUIT/CUIL/CDI DEL/LA ASOCIADO/A. SE DEBE TENER EN CUENTA QUE SOLO SE PODRAN GENERAR RECIBOS A LOS/AS ASOCIADOS/AS ACTIVOS/AS.

| INAES INSTITUTO NACIONAL<br>DE ASOCIATIVISMO<br>VECONOMÍA SOCIAL | Asoc. Admin. | Recibos 🔻       | Certificados 🔻 | Asoc. Baja | Carga Masiva 🔻 |  |
|------------------------------------------------------------------|--------------|-----------------|----------------|------------|----------------|--|
| E RECIBO DE RETRIBUCION                                          |              |                 |                |            | Versión 1.0    |  |
| Carga de Datos para Generar Recibo                               |              |                 |                |            |                |  |
| CUIT - CUIL - CDI:                                               | Verif        | ficar Asociado, | 'a             |            |                |  |
|                                                                  |              |                 |                |            |                |  |

© 2021 - INAES

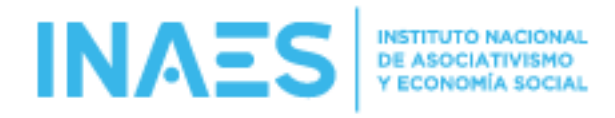

AL HACER CLICK EN EL BOTON VERIFICAR ASOCIADO/A EL SISTEMA VERIFICA QUE ESE DATOS CORRESPONDA A UNA PERSONA ACTIVA PARA LA ENTIDAD EN CUESTION Y EN CASO DE TENER RECIBOS ANTERIORES PRECARGA EL ULTIMO Y SE HABILITA EL BOTON GRABAR RECIBO

Ministerio de Desarrollo Productivo

Argentina

#### **RECIBO DE RETRIBUCION**

| 20274107759                                     | Verificar Asociado/a      |  |
|-------------------------------------------------|---------------------------|--|
| Medio de Pago:                                  | CBU / Alias:              |  |
| Efectivo 🗸                                      |                           |  |
| Retribución (*):                                | Excedentes (*):           |  |
| 10,00                                           | 20,00                     |  |
| (Separador decimal con ,)                       | (Separador decimal con .) |  |
| Retención Monotributo (*):                      | Otras Retenciones (*):    |  |
| 3,00                                            | 4,00                      |  |
| (Separador decimal con .)                       | (Separador decimal con .) |  |
| Detalle Otras Retenciones: (Máximo 120 caracte  | ares)                     |  |
| Escriba el detalle de las Otras Retenciones     |                           |  |
| Detalle de Retribuciones: (Máximo 120 caractere | es)                       |  |
| Feering of detaile do las Patribusianas         |                           |  |

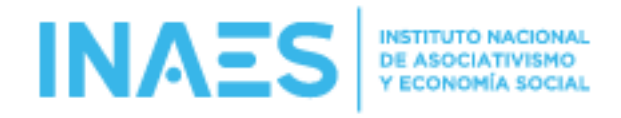

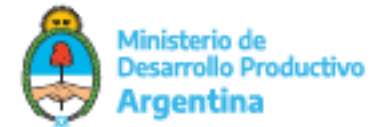

# SI LOS DATOS NO SE GRABAN PORQUE HAY ALGUN ERROR, INFORMA

| 20274107759                                      | Verificar Asociado/a      |   |
|--------------------------------------------------|---------------------------|---|
| Medio de Pago:                                   |                           | _ |
|                                                  | CDO / Allas.              |   |
| Efectivo                                         |                           |   |
| Retribución (*):                                 | Excedentes (*):           |   |
| 0,00                                             | 20,00                     |   |
| (Separador decimal con ,)                        | (Separador decimal con .) |   |
| Campo Decimal Obligatorio.                       |                           |   |
| Retención Monotributo (*):                       | Otras Retenciones (*):    |   |
| 3,00                                             | 40,00                     |   |
| (Separador decimal con ,)                        | (Separador decimal con ,) |   |
| Detalle Otras Retenciones: (Máximo 120 caracter  | es)                       |   |
| Escriba el detalle de las Otras Retenciones      |                           |   |
| Detalle de Retribuciones: (Máximo 120 caracteres | )                         |   |
| Families of details do les Patribusianes         |                           |   |

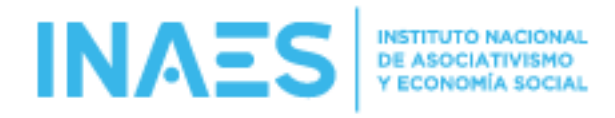

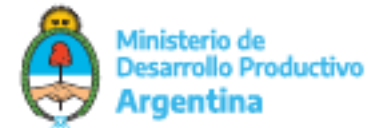

SI LOS DATOS SE GRABARON CORRECTAMENTE, EL SISTEMA LO INDICA Y HABILITA EL BOTON PARA DESCARGAR EL RECIBO

| 20274107759                                    | Verificar Asociado/a        |
|------------------------------------------------|-----------------------------|
| Medio de Pago:                                 | CBU / Alias:                |
| Efectivo 🗸                                     |                             |
| Retribución (*):                               | Excedentes (*):             |
| 250                                            | 20,00                       |
| (Separador decimal con ,)                      | (Separador decimal con .)   |
| Retención Monotributo (*):                     | Otras Retenciones (*):      |
| 3,00                                           | 40,00                       |
| (Separador decimal con ,)                      | (Separador decimal con .)   |
| Detalle Otras Retenciones: (Máximo 120 caracte | ares)                       |
| Escriba el detalle de las Otras Retenciones    |                             |
| Detalle de Retribuciones: (Máximo 120 caracter | es)                         |
| Escriba el detalle de las Retribuciones        |                             |
| El Recit                                       | po se generó correctamente. |
|                                                | Descaroar Beriho            |

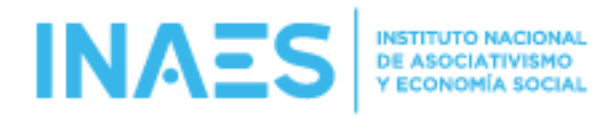

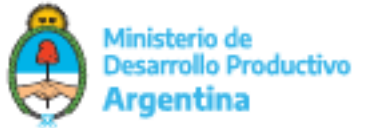

# SI HACEN CLICK EN DESCARGAR ARCHIVO, SE DESCARGA EL PDF:

|                                              | CBU / Alias:                                     |
|----------------------------------------------|--------------------------------------------------|
| Efectivo 🗸                                   |                                                  |
| Retribución (*):                             | Excedentes (*):                                  |
| 250                                          | 20,00                                            |
| (Separador decimal con .)                    | (Separador decimal con ,)                        |
| Retención Monotributo (*):                   | Otras Retenciones (*):                           |
| 3,00                                         | 40,00                                            |
| (Separador decimal con ,)                    | (Separador decimal con ,)                        |
| Detalle Otras Retenciones: (Máximo 120 cara  | cteres)                                          |
| Escriba el detalle de las Otras Retenciones  |                                                  |
| Detalle de Retribuciones: (Máximo 120 caract | eres)                                            |
| Escriba el detalle de las Retribuciones      |                                                  |
|                                              |                                                  |
|                                              |                                                  |
| El Rec                                       | ibo se generó correctamente.                     |
| El Rec                                       | ibo se generó correctamente.                     |
| El Rec                                       | ibo se generó correctamente.<br>Descargar Recibo |
| El Rec                                       | ibo se generó correctamente.<br>Descargar Recibo |

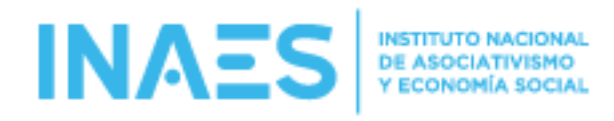

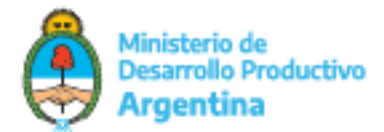

# PANTALLA LISTADO DE RECIBOS EMITIDOS

HAY 3 FILTROS DE BUSQUEDA (CUIT/CUIL/CDI; FECHA DESDE Y FECHA HASTA). LOS DATOS ENCONTRADOS SE PUEDEN ORDENAR POR LAS COLUMNAS "NOMBRE/RAZON SOCIAL" Y POR "FECHA".

SI EL RECIBO ESTA VIGENTE, CON EL BOTON ROJO SE ACCEDE A ANULARLO.

TAMBIÉN SE PUEDEN DESCARGAR INDEPENDIENTEMENTE DEL ESTADO DEL RECIBO CON EL BOTON VERDE SE DESCARGA EL PDF CON EL RECIBO.

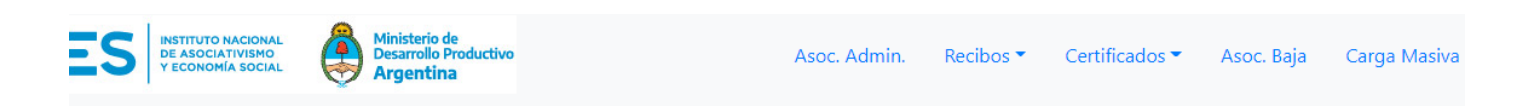

# **Ξ** LISTADO DE RECIBOS DE RETRIBUCION

| CUIT / CUIL / CDI:<br>Ingrese 11 dígitos sin guiones |               | Fecha Desde:<br>dd/mm/aaaa               |                                             | Fecha Hasta:<br>dd/mm/aaaa |                  |
|------------------------------------------------------|---------------|------------------------------------------|---------------------------------------------|----------------------------|------------------|
|                                                      |               | <b>Q</b> Buscar Rec                      | ibo/s                                       |                            |                  |
| NUMERO                                               | CUIT/CUIL/CDI | NOMBRE/RAZON SOCIAL                      | FECHA                                       | ESTADO                     | ACCIONES         |
| 1                                                    | 2000000028    | Apellido 2 Nombre 2                      | 11/08/2021                                  | Anulado                    | Descargar        |
| 2                                                    | 2000000028    | Apellido 2 Nombre 2                      | 11/08/2021                                  | Vigente                    | Anular Descargar |
|                                                      |               | 2 registros encontrado<br> < Anterior Si | s. Página <b>1</b> de <b>1</b><br>guiente > |                            |                  |

Versión 1.0

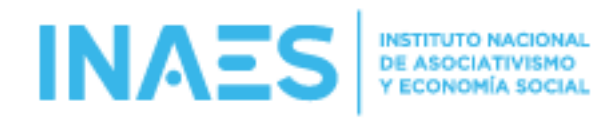

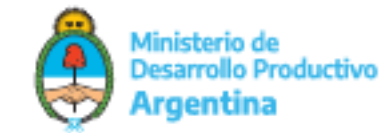

# PANTALLA LOGO DE LA ENTIDAD

### PERMITE ADMINISTRAR EL LOGO DE LA ENTIDAD QUE VA A APARECER EN EL ENCABEZADO DE LOS RECIBOS

En "logo Cargado" se muestra el actualmente cargado en caso de ya tener uno previamente, se puede eliminar con el botón rojo "eliminar Logo"

Desde el botón "Seleccionar archivo" se puede elegir el logo a subir y haciendo click en el botón "Guardar" queda el nuevo logo para los recibos.

| A | S   | INSTITUTO NACIONAL<br>DE ASOCIATIVISMO<br>Y ECONOMÍA SOCIAL | ٢                          | Ministerio de<br>Desarrollo Productivo<br><b>Argentina</b> |                          |              | Asoc. Admin.   | Recibos 🔻       | Certificados 🔻     | Asoc. Baja | Carga Ma    |
|---|-----|-------------------------------------------------------------|----------------------------|------------------------------------------------------------|--------------------------|--------------|----------------|-----------------|--------------------|------------|-------------|
|   |     |                                                             |                            |                                                            |                          |              |                |                 |                    |            | Versión 1.0 |
|   | Log | o de la Entida                                              | d                          |                                                            |                          |              |                |                 |                    |            |             |
|   |     | Logo Cargad                                                 | 0                          |                                                            |                          |              |                |                 |                    |            |             |
|   |     |                                                             | K                          |                                                            |                          |              | Elimir         | nar Logo        |                    |            |             |
|   |     |                                                             |                            |                                                            | Cargar Nu                | uevo Logo    | de la Entidad  |                 |                    |            |             |
|   |     | Formato de imá<br>Tipo de archivo:                          | <b>gen:</b> Pai<br>Deber s | ra que no se vea def<br>ser formato .PNG o .               | ormada debe ser 4<br>IPG | 4:1 (4 veces | de ancho por 1 | vez de alto). P | or ejemplo: 400x10 | )0px       |             |
|   | S   | eleccionar archivo                                          | Ningú                      | in archivo selecciona                                      | do                       |              |                |                 |                    |            |             |
|   |     |                                                             |                            |                                                            | Guard                    | lar          |                |                 |                    |            |             |
|   |     |                                                             |                            |                                                            |                          |              |                |                 |                    |            |             |